## Photo Wipe 1.21

写真に写っている余計な部分を消したい 画像の修正には、フォトショップなどのソフトが定番ですが、価格も高く、 操作も難しいので、初心者にはかなり敷居が高い作業です。

ですが、ちょっとした、ホクロやしみ、しわのようなものだったら、この Photo Wipe で分からなくすることができるかもしれません。 操作は簡単なので、小さい修正なら、試してみる価値があります。

ソフトは英語ですが、操作が簡単なのでまったく問題ないでしょう。 使い方は、消したい箇所をツールを使って塗りつぶすだけ。 塗りつぶしが完了したら、プレビューでどうなるかを見てみましょう。 気に入ったら SAVE ボタンを押して、名前をつけて保存します。 【対応 OS】Windows XP Vista 7

## Photo Wipe ダウンロード

http://www.hanovsolutions.com/?prod=PhotoWipe

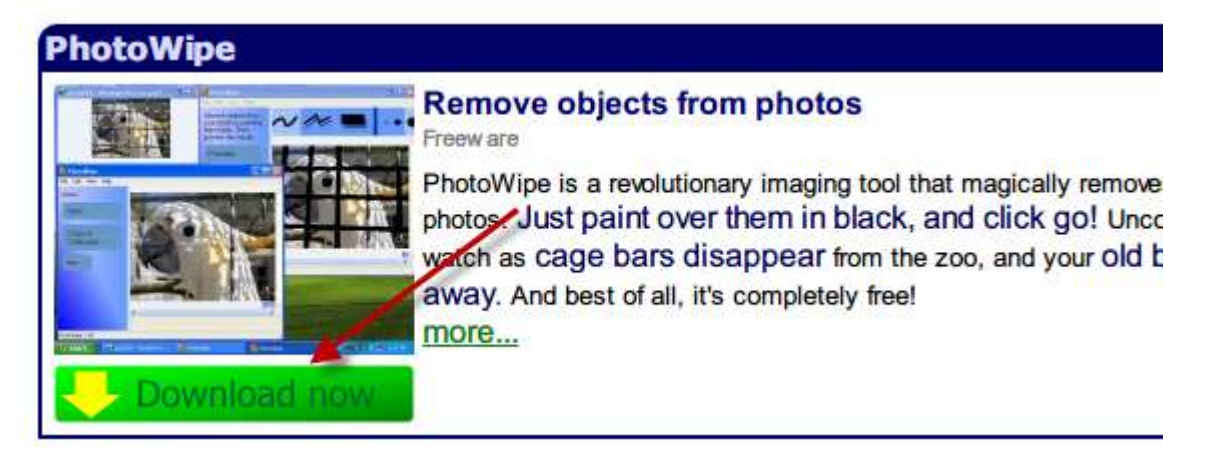

Photo Wipe をダウンロードします。

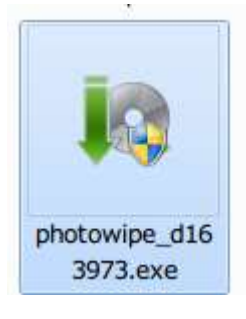

クリックしてインストール開始。

## まず、最初に同意します。

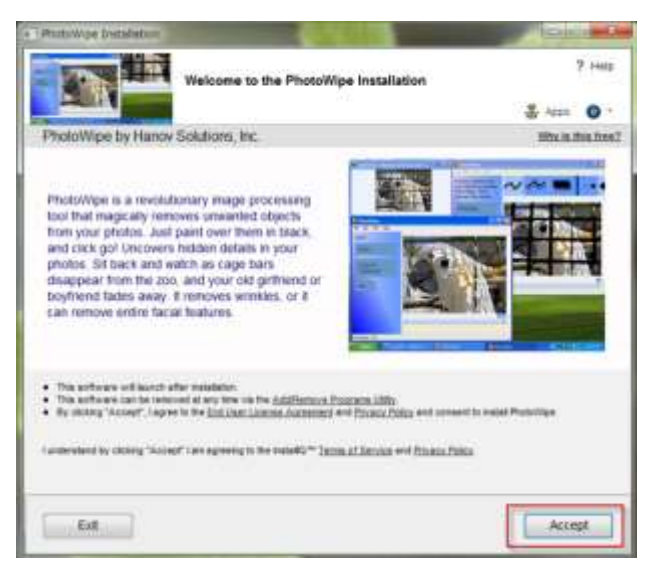

次々と他のソフトをインストールしませんかと、聞いてきますが、不要なので全部拒否 しました。

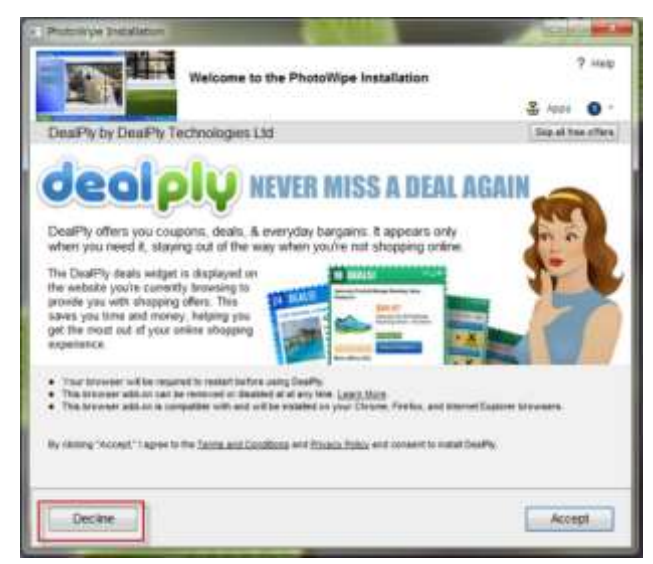

ちょっとおすすめが多すぎてムカッとしますが、最後にアンインストールヘルパーを入れますかみたいなチェックがでましたが、これも拒否。

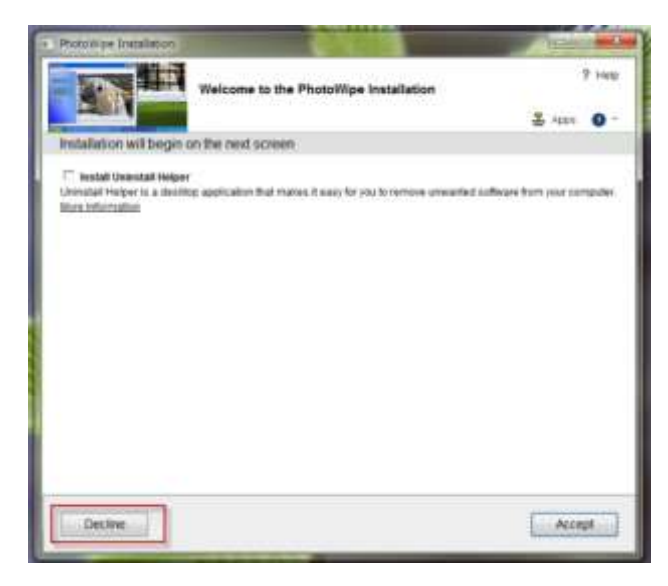

すると、インストール画面がでて終了です。

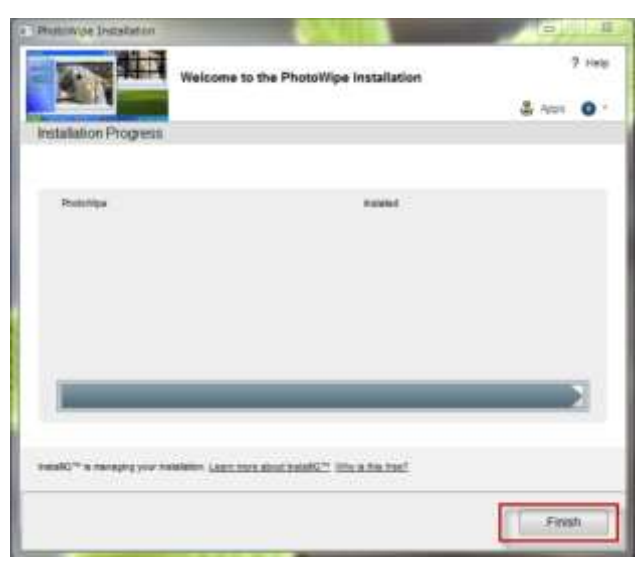

デスクトップにショートカットアイコンが作成されているので、クリックして起動。

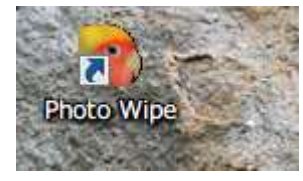

修正したい画像を Open から開きます。

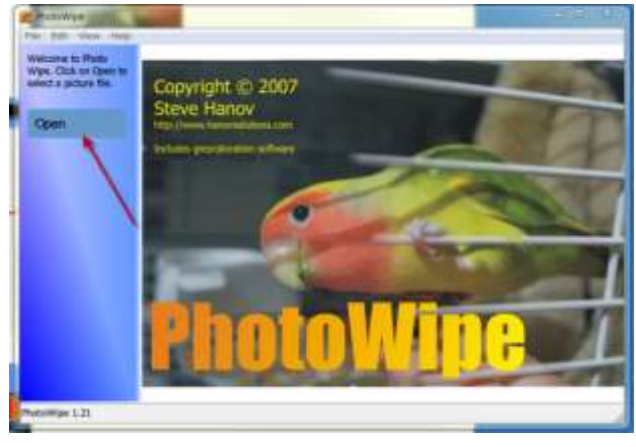

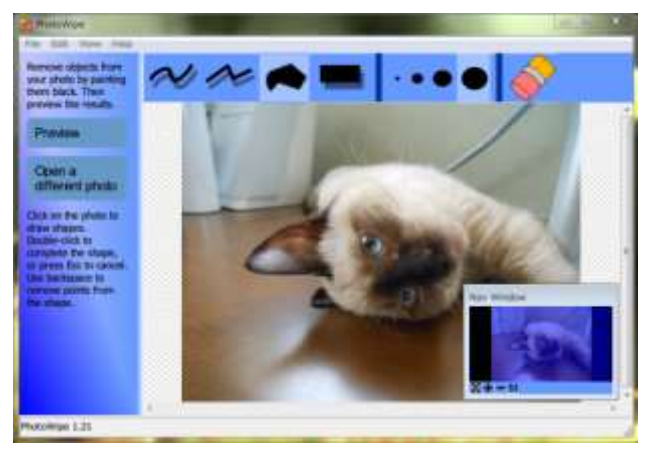

画像を開きました。

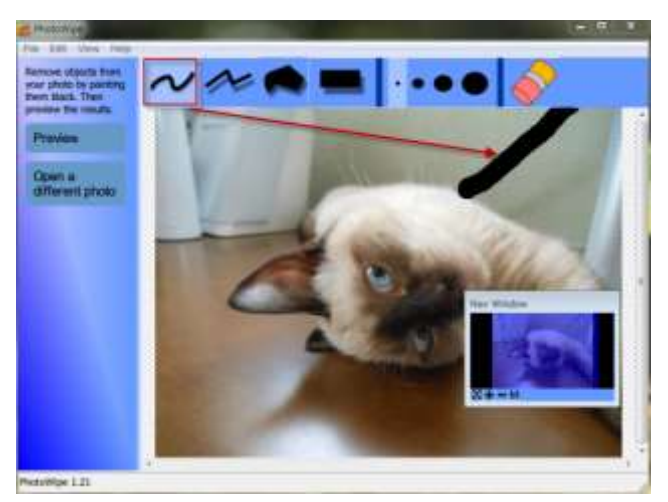

上に並んだツールを使って、消したい部分を塗りつぶします。

塗りつぶしが終わったら、Preview ボタンをクリックします。

とりあえず、消したい部分が完全ではないですが、カンタンに目立たなくなりました。

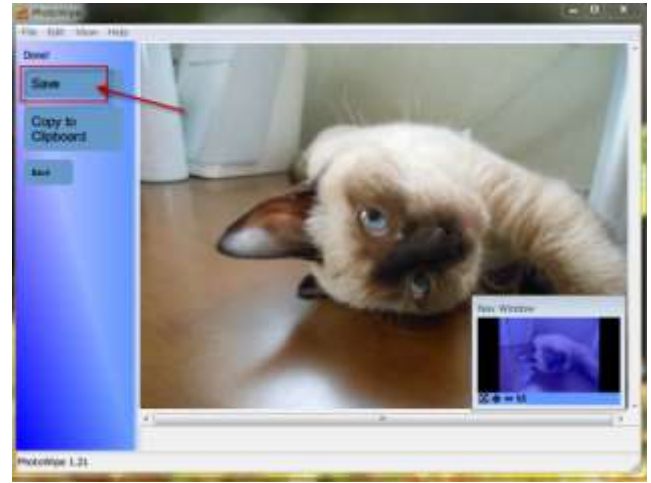

これで良ければ、Saveボタンをクリックして保存します。 写っていては困るものを、ちゃちゃっと消したい時に便利なソフトです。